# **GUIDA IMPOSTA DI SOGGIORNO – PERSONE GIURIDICHE**

### Richiesta credenziali strutture persone giuridiche

 Cliccare sul Link per la piattaforma dell'imposta si soggiorno: <u>https://cloud.urbi.it/urbi/progs/urp/solhome.sto?areaAttiva=4&DB\_NAME=wt00038560&</u> <u>w3cbt=S</u>

Dal seguente menù cliccare su "Accedi al servizio" alla voce "Richiesta credenziali per accreditamento strutture – SOLO persone giuridiche"

| mposta di Soggiorno                                                                   |                                                           |                                                            |
|---------------------------------------------------------------------------------------|-----------------------------------------------------------|------------------------------------------------------------|
|                                                                                       |                                                           |                                                            |
| Richiesta credenziali per<br>accreditamento strutture<br>- SOLO Persone<br>Giuridiche | Accreditamento delle<br>Strutture Imposta di<br>Soggiorno | Comunicazione Presenze<br>Imposta Soggiorno                |
| ACCEDI AL SERVIZIO →                                                                  | ACCEDI AL SERVIZIO A →                                    | ACCEDI AL SERVIZIO $\ \ \ \ \ \ \ \ \ \ \ \ \ \ \ \ \ \ \$ |

2. Compilare i campi inserendo le informazioni relative alla persona giuridica – gestore e cliccare su "Conferma"

Richiesta Registrazione Servizi On Line

Home / Servizi On Line

| Richiedi l'iscrizione ai servizi on-line pe       | er poter accedere ai                        | nostri uffici virtuali       |                                         |
|---------------------------------------------------|---------------------------------------------|------------------------------|-----------------------------------------|
| Tipologia di Soggetto ) SOGGETTO GIURIDICO (AZIEN | NDA/ENTE/ALTRO) (*)                         |                              |                                         |
| Dati Soggetto didificito                          |                                             |                              |                                         |
| Denominazione (*)                                 | Partita IVA (*)                             |                              | Codice Fiscale (*)                      |
| Dati Delegato                                     |                                             |                              |                                         |
| Cognome (*)                                       |                                             | Nome (*)                     |                                         |
| Data di nascita (*)<br>dd-MM-yyyy                 | <u> </u>                                    | Sesso (*)<br>- selezionare - | ~                                       |
| Nazione di nascita (*)<br>ITALIA ~                | Provincia di nascita (*)<br>- selezionare - | ~                            | Comune di nascita (*) - selezionare - · |
| In Qualità Di (*)                                 | Codice Fiscale (*)                          |                              | Partita IVA                             |

3. Comparirà una schermata di riepilogo delle informazioni inserite, cliccare su "Conferma"

| Denominazione               | test riano       |
|-----------------------------|------------------|
| Partita Iva                 |                  |
| Codice Fiscale              |                  |
| Cognome Delegato            |                  |
| Nome Delegato               |                  |
| Data di Nascita Delegato    |                  |
| Sesso Delegato              | Maschio          |
| Codice Fiscale Delegato     |                  |
| In qualità di               |                  |
| Nazione di Nascita Delegato | ITALIA           |
| Comune di Nascita Delegato  |                  |
| Indirizzo di Residenza      | VIA TEST 10      |
| Provincia di Residenza      | RM               |
| Tipo di Documento           | Carta d'identità |
| Numero Documento            | XXXXXXX          |
| Indirizzo Email             |                  |
| Trattamento dati personali  | ACCETTATO        |

Quando la pratica verrà lavorata dal comune, alla mail indicata in fase di iscrizione arriveranno le credenziali per l'accesso per l'accreditamento della/le struttura/e.

### Accreditamento strutture persone giuridiche

1. Per accedere con le credenziali ed effettuare l'accreditamento cliccare su "Accreditamento strutture Imposta di Soggiorno".

| Imposta di Soggiorno                                                                  |                                                           |                                                |
|---------------------------------------------------------------------------------------|-----------------------------------------------------------|------------------------------------------------|
|                                                                                       |                                                           |                                                |
| Richiesta credenziali per<br>accreditamento strutture<br>- SOLO Persone<br>Giuridiche | Accreditamento delle<br>Strutture Imposta di<br>Soggiorno | Comunicazione Presenze<br>Imposta Soggiorno    |
| ACCEDI AL SERVIZIO →                                                                  | ACCEDI AL SERVIZIO A →                                    | ACCEDI AL SERVIZIO $\ \ \ominus \ \rightarrow$ |

2. Inserire le credenziali ricevute nelle apposite sezioni e cliccare su "Accedi" Nella schermata successiva inserire i dati relativi alla struttura che si vuole accreditare e cliccare su conferma

| Denominazione (*)                               | Partita IVA                                | Codice Fiscale |  |
|-------------------------------------------------|--------------------------------------------|----------------|--|
| ipecie/Via (*)                                  | Indirizzo (*)                              | Civico         |  |
|                                                 |                                            |                |  |
| pologia Catastale 🔘 Fabbricato 🛛 📿              | ) Terreno                                  |                |  |
| pologia Catastale 🔘 Fabbricato 🛛 🤇              | ) Terreno                                  |                |  |
| oologia Catastale 🔘 Fabbricato 🛛 🤇<br>oglio (*) | ) Terreno<br>Particella/Mappale/Numero (*) | Subalterno (*) |  |
| pologia Catastale 💿 Fabbricato 🔿                | ) Terreno Particella/Mappale/Numero (*)    | Subalterno (*) |  |

Quando la pratica sarà lavorata dagli uffici comunali arriverà automaticamente una mail con la conferma di poter procedere alla comunicazione delle presenze.

### Dichiarazione mensile strutture persone giuridiche

1. Per effettuare tale operazione è necessario cliccare su ""Comunicazione presenze imposta di soggiorno"

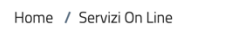

| Imposta di Soggiorno                                                                  |                                                                                    | ^                                             |
|---------------------------------------------------------------------------------------|------------------------------------------------------------------------------------|-----------------------------------------------|
|                                                                                       |                                                                                    |                                               |
| Richiesta credenziali per<br>accreditamento strutture<br>- SOLO Persone<br>Giuridiche | Accreditamento delle<br>Strutture Imposta di<br>Soggiorno                          | Comunicazione Presenze<br>Imposta Soggiorno   |
| ACCEDI AL SERVIZIO $\rightarrow$                                                      | ACCEDI AL SERVIZIO $\ {\ensuremath{\textcircled{B}}} \ {\ensuremath{\rightarrow}}$ | ACCEDI AL SERVIZIO $\ _{\oplus}\ \rightarrow$ |

2. Cliccare su "Vai" nella sezione "Strutture"

# Imposta di Soggiorno

| (i) Gestore<br>Codice F<br>Resident<br>Email <b>m</b> a<br>Modalità                                                                                                    |     |
|----------------------------------------------------------------------------------------------------|-----|
| - Strutture                                                                                                    | •   |
| In questa sezione è possibile accedere alle strutture accreditate per le comunicazioni delle presenze, la gestione dei<br>pagamenti delle presenze inviate in definitivo.        | Vai |
| - Avvisi di pagamento                                                                                                    |     |
| In questa sezione è possibile visualizzare l'elenco completo degli avvisi di pagamento.<br>N.B. per il pagamento delle singole strutture accedere nella sezione <b>Strutture</b> | Vai |
| – Documenti                                                                                                    |     |
| In questa sezione sono disponibili le comunicazione e documenti relativi alle strutture gestite                                                                                  | Vai |

3. Dopo aver selezionato il mese e l'anno sarà possibile inserire il numero di presenze effettive, suddivise per tipologia. Successivamente cliccare su "Confermare" per inviare le presenze inserite.

| elezione anno e mese                                           | ✓ Comunicazion                                      | e Presenze                            |
|----------------------------------------------------------------|-----------------------------------------------------|---------------------------------------|
| Presenze da comunicare per il periodo                          |                                                     |                                       |
| NUMERO OSPITI TASSATI                                          | NUMERO OSPITI ESENTI MINORI DI 10 ANNI              | NUMERO OSPITI ESENTI OSTELLI GIOVENTU |
| 0                                                              | 0                                                   | 0                                     |
| NUMERO OSPITI ESENTI ASSISTENZA MALATI                         | NUMERO OSPITI ESENTI DIVERSAMENTE ABILI             | NUMERO OSPITI ESENTI AUTISTI PULLMAN  |
| 0                                                              | 0                                                   | 0                                     |
| NUMERO PERNOTTAMENTI TASSATI<br>O                              |                                                     |                                       |
| ionferma invio definitivo<br>ionfermo                          |                                                     |                                       |
| ielezionare per confermare l'invio definitivo delle presenze e | procedere alla generazione dell'avviso di pagamento |                                       |
|                                                                |                                                     |                                       |
|                                                                |                                                     | _                                     |
| Indietro                                                       |                                                     | Conferm                               |

4. Tornando alla schermata precedente , cliccando su "Pagamenti", sarà possibile accedere alla sezione dove poter stampare il bollettino PagoPa o pagare direttamente online.

## Imposta di Soggiorno

| (j) Gestore<br>Codice Fisca<br>Residente in<br>Email<br>Modalità di l | VIA TEST 25 Cap 00020 Comune                                                                                                |          |                   |           |
|-----------------------------------------------------------------------|----------------------------------------------------------------------------------------------------|----------|-------------------|-----------|
|                                                                       |                                                                                                    |          | Torna elenco funz | ioni      |
| Elenco delle st                                                       | rutture                                                                                                    |          |                   |           |
| Struttura                                                             | Dettagli                                                                                                    | Funzioni |                   |           |
| TEST 2 RIANO                                                          | Nessuna presenza inviata                                                                                                    | Presenze | Pagamenti         | Documenti |
| TEST RIANO                                                            | Data Ultimo Invio: <b>29-01-2025</b> presenze del mese di: <b>Dicembre</b><br>Riferimento: <b>Avviso n. 2024/1 - PAGATO</b> | Presenze | Pagamenti         | Documenti |

5. Nella schermata successiva scegliere il bollettino che si vuole pagare e cliccare su "Avanti"

|                |                                |                |     |             |              |        |           | Torna elenco stru | itture    |
|----------------|--------------------------------|----------------|-----|-------------|--------------|--------|-----------|-------------------|-----------|
| elezione an    | no                             |                |     | Pagan       | nento Avvisi |        |           |                   |           |
| Riepilogo Paga | amenti Anno 2024               |                |     |             |              |        |           |                   |           |
| Anno           |                                |                |     |             |              |        |           |                   |           |
| 2024           |                                |                |     |             |              |        |           |                   | · ·       |
|                |                                |                |     |             |              |        |           |                   |           |
| Documento      | Articoli                       | Periodo        | Qtà | Tot. Dovuto | Scadenza     | Pagato | Data Pag. | IUV               | Seleziona |
| 1 del 2024     | NUMERO OSPITI TASSATI          | dal 01-12-2024 | 10  | 30,00       | 31-01-2025   | 0,00   |           | 0590000000001366  |           |
| Cod. Pag.      |                                | al 31-12-2024  |     |             |              |        |           |                   |           |
| 2024IS1        | NI IMERO PERNOTTAMENTI TASSATI | dal 01-12-2024 | 30  |             |              |        |           |                   |           |
|                | NOMENO FERMOTIAMENTI ASSATT    |                |     |             |              |        |           |                   |           |

6. Successivamente procedere al pagamento online o stampando il bollettino PagoPa.